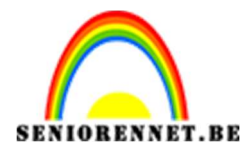

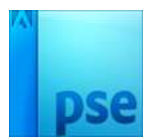

### <u>Eigen kerstkaart</u>

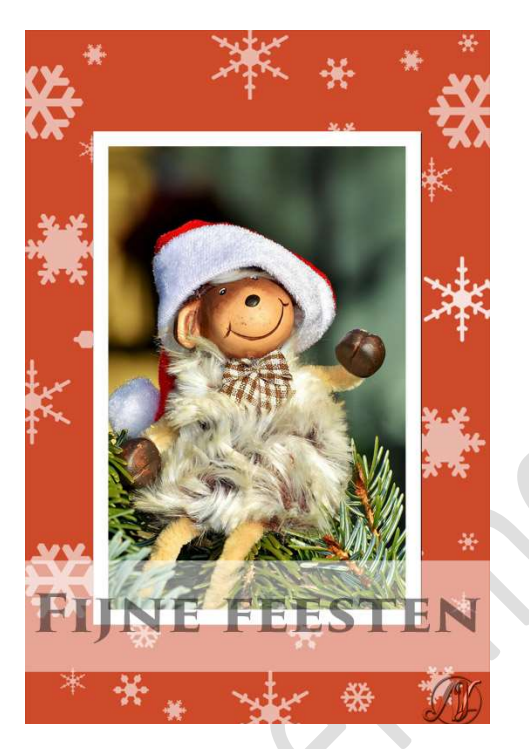

Benodigdheden: Lettertype Trajan Pro

- Voor we aan ons kerstkaartje beginnen, gaan we eerste enkele sneeuwpenselen maken.
   Open een nieuw document van 200x 200 px - 72 ppi - witte achtergrond.
- Plaats erboven een nieuwe laag. Ga naar Gereedschap Vormen → Aangepaste Vormen → Natuur.

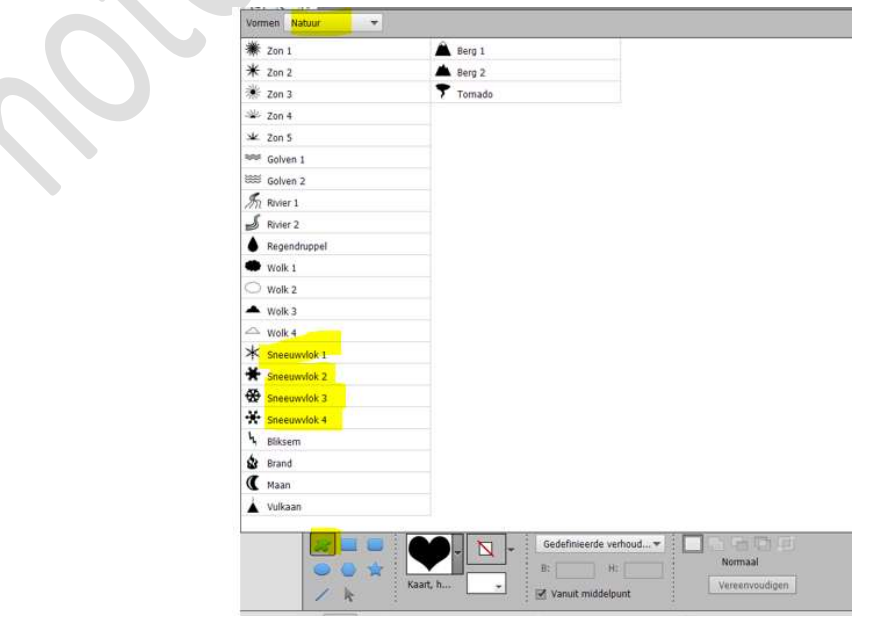

Pagina 1

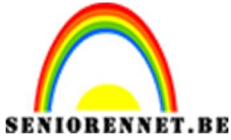

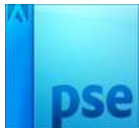

PSE- Eigen kerstkaartJe ziet vier sneeuwvlokken staan.Kies het eerste sneeuwvlok.Zet Voorgrondkleur op zwart.Met Shift ingedrukt tijdens het tekenen maak je de sneeuwvlok.Zet de sneeuwvlok mooi in het midden.

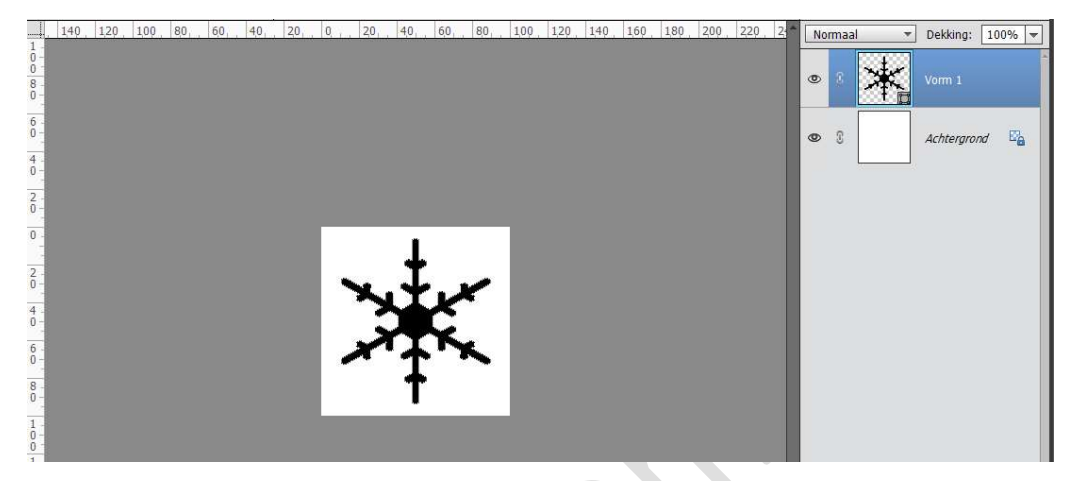

Ga naar **Bewerken → Penseel definiëren** en geef een passende naam.

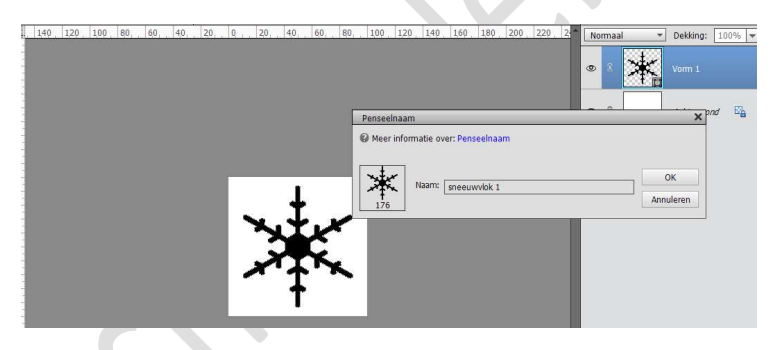

Nu hebben we ons penseel van deze eerste sneeuwvlok. **Verwijder** de **Vormlaag**.

Plaats een **nieuwe laag** en **herhaal** de <u>vorige stappen</u> met de andere **3 sneeuwvlokken**, zodat u **4 penselen met sneeuwvlokken** bekomt.

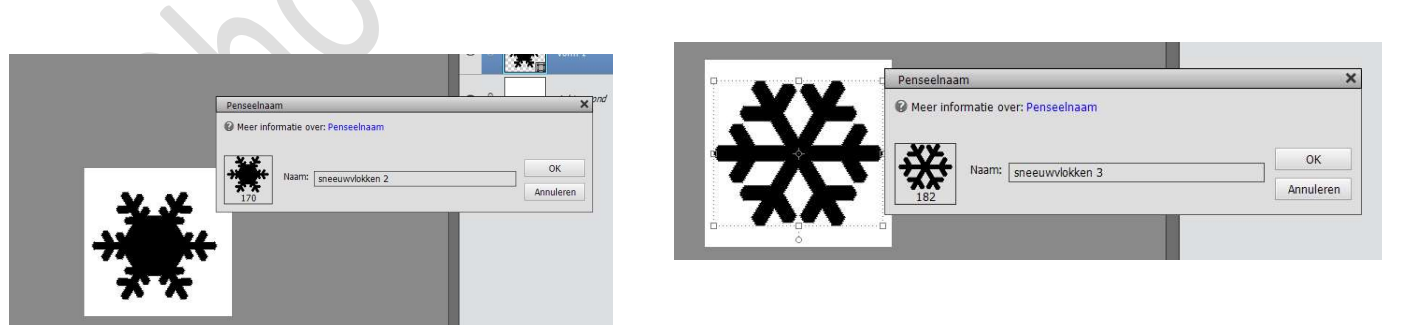

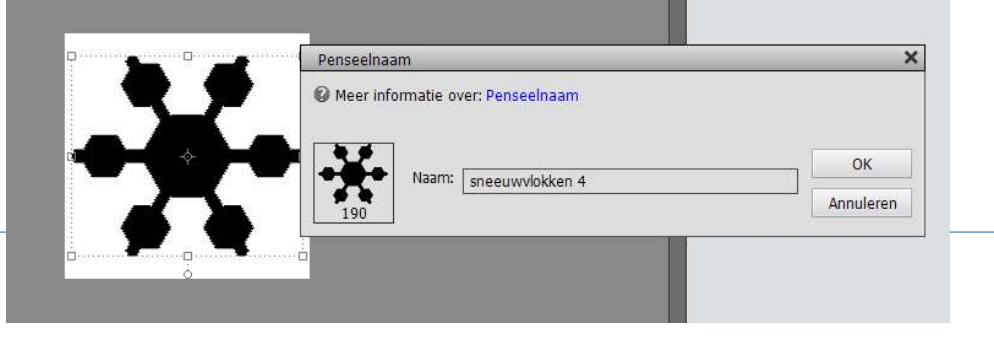

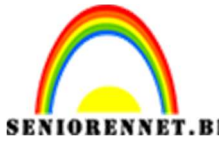

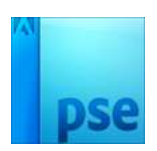

U mag dit document nu sluiten we hebben deze niet meer nodig.

- 3. We gaan nu aan het eigenlijk kaartje beginnen. Open een **nieuw document van 960 x 1440 px -240 ppi – zwarte achtergrond.**
- 4. Plaats een nieuwe laag en noem deze kleur.
  Vul deze laag met een kleur naar keuze, hier gebruikten we #CE4A2A.

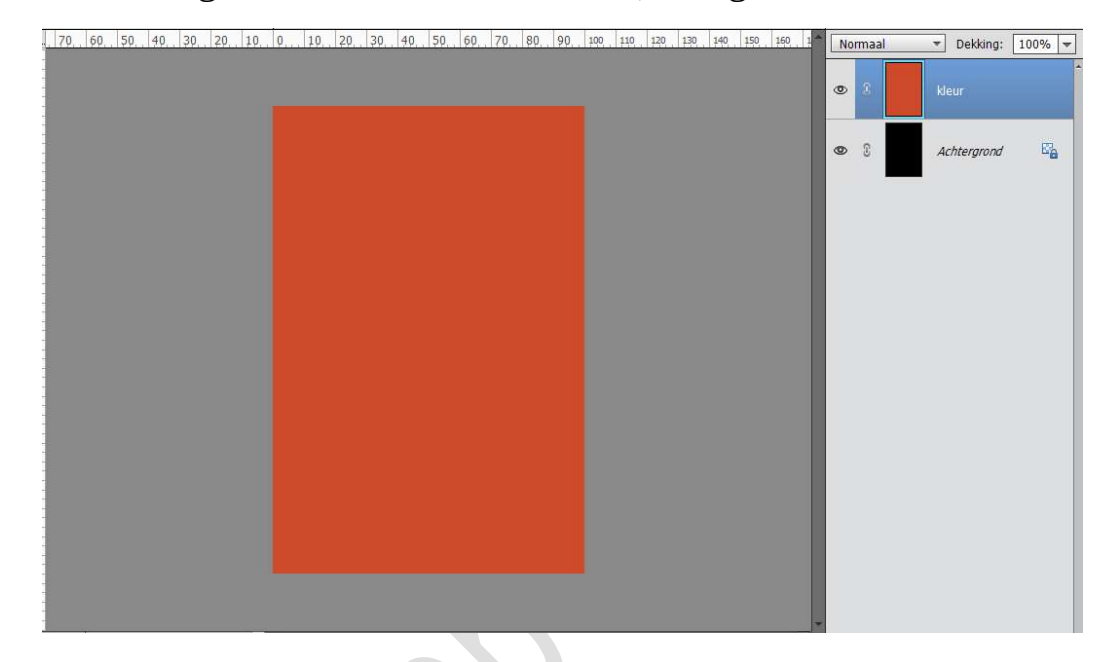

5. Plaats een **nieuwe laag** en noem deze **sneeuwpenseel 1** Zet **Voorgrondkleur** op **wit**.

Activeer het **eerste penseel** en ga over uw werkdocument.

Pas de **grootte** aan, zodat u verschillende groottes van dit penseel hebt op uw werkdocument.

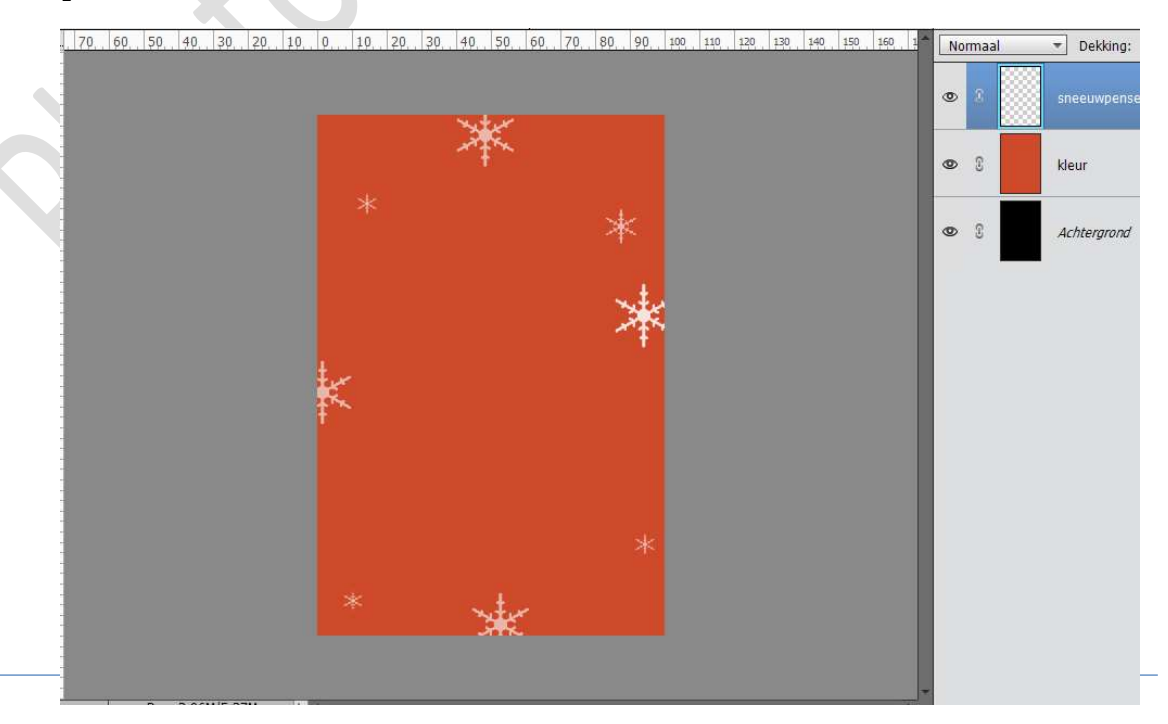

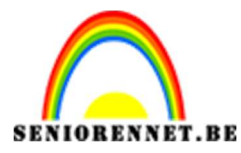

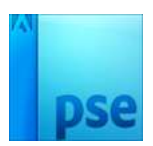

Plaats boven het eerste penseel een nieuwe laag en noem deze sneeuwpenseel 2.

Kies het **tweede sneeuwpenseel** en ga over uw werkdocument. Pas ook geregeld uw **grootte** aan.

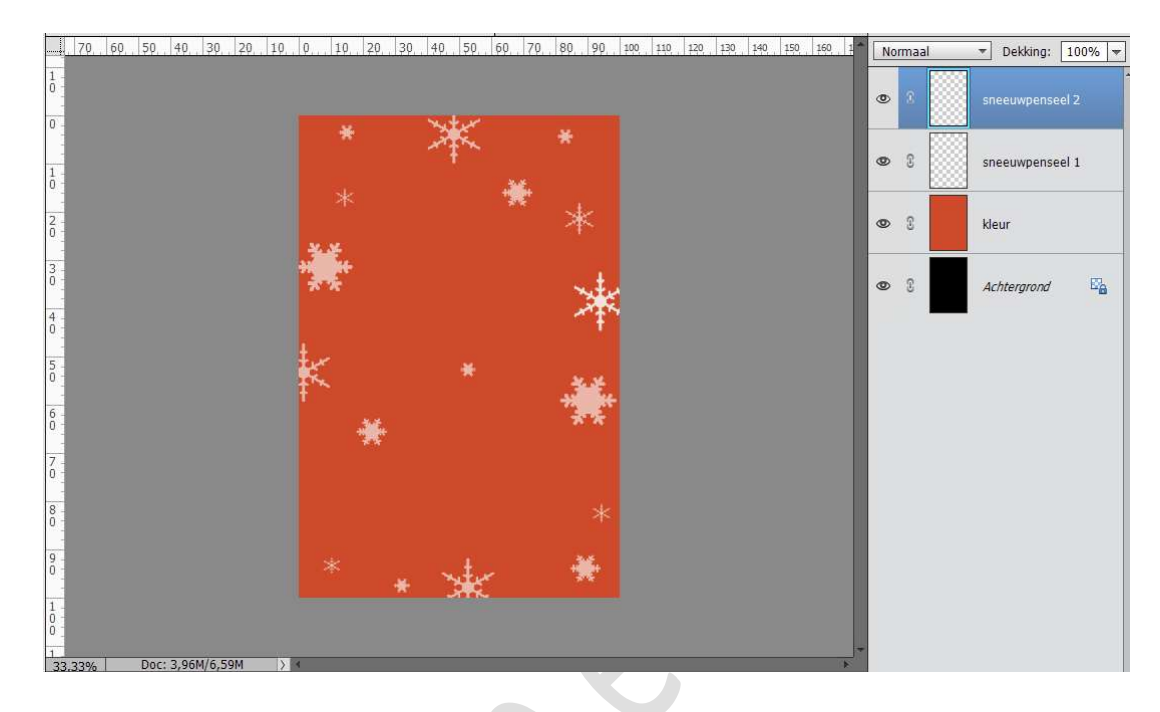

Herhaal dit dan ook met sneeuwpenseel 3 en 4, elk penseel op een aparte laag.

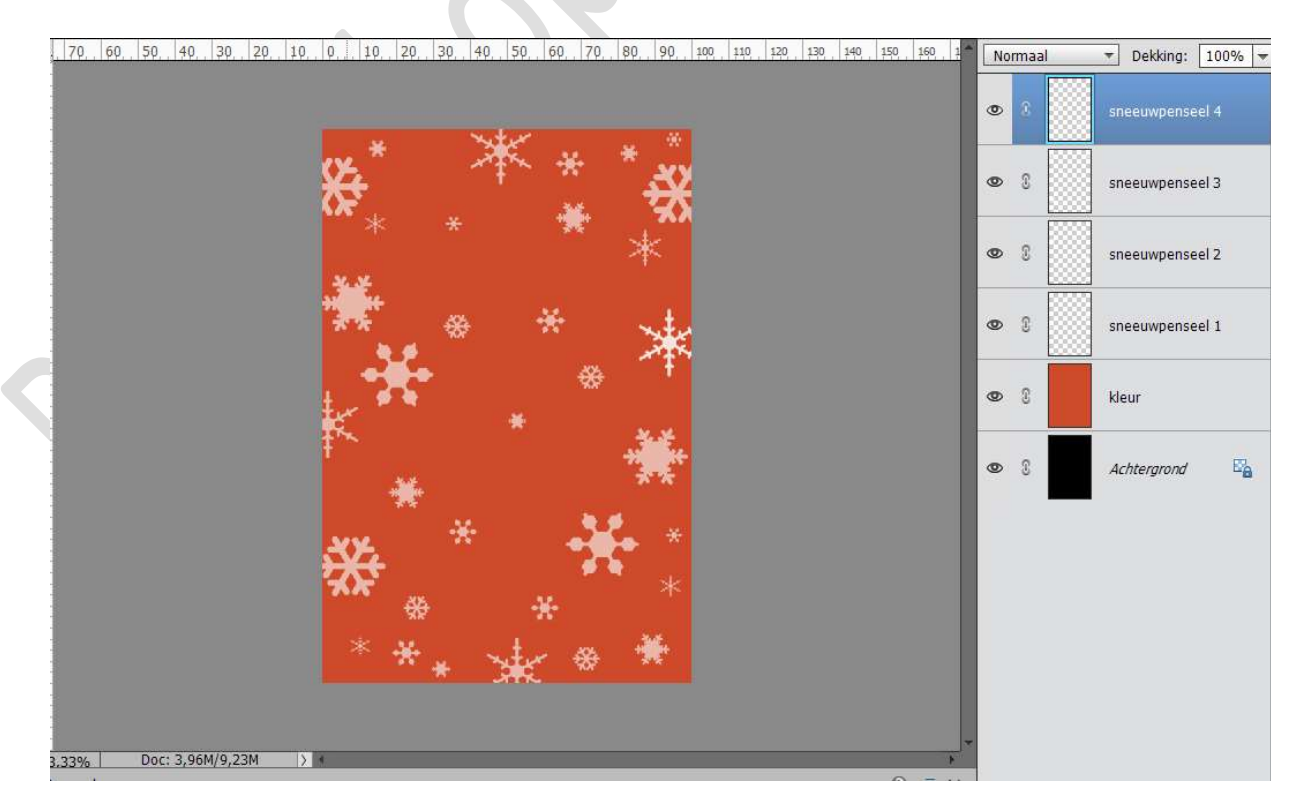

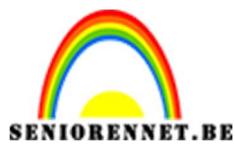

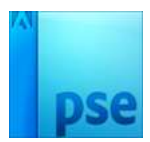

6. Voeg de lagen van penselen en kleur samen tot één laag en noem deze basis achtergrond.

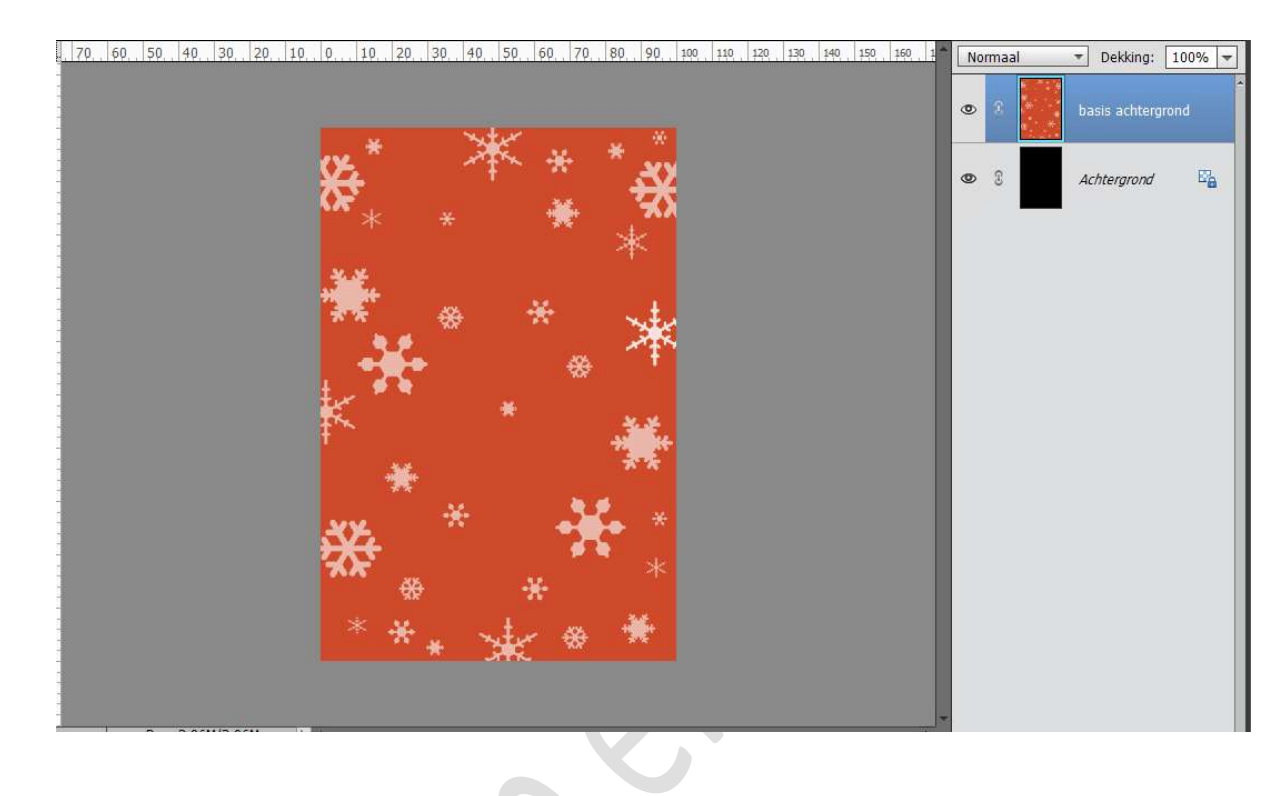

7. Doe CTRL+A op de laag basis achtergrond. Ga naar Selecteren -> Transformatie Selectie -> klik het ankerpunt midden bovenaan, hou de Alt-toets ingedrukt en sleep het punt naar onderen toe. Doe hetzelfde voor een middelste Ankerpunt aan een zijkant (links of rechts ) van de Transformatie.

Druk op groene vinkje om de Transformatie te bevestigen.

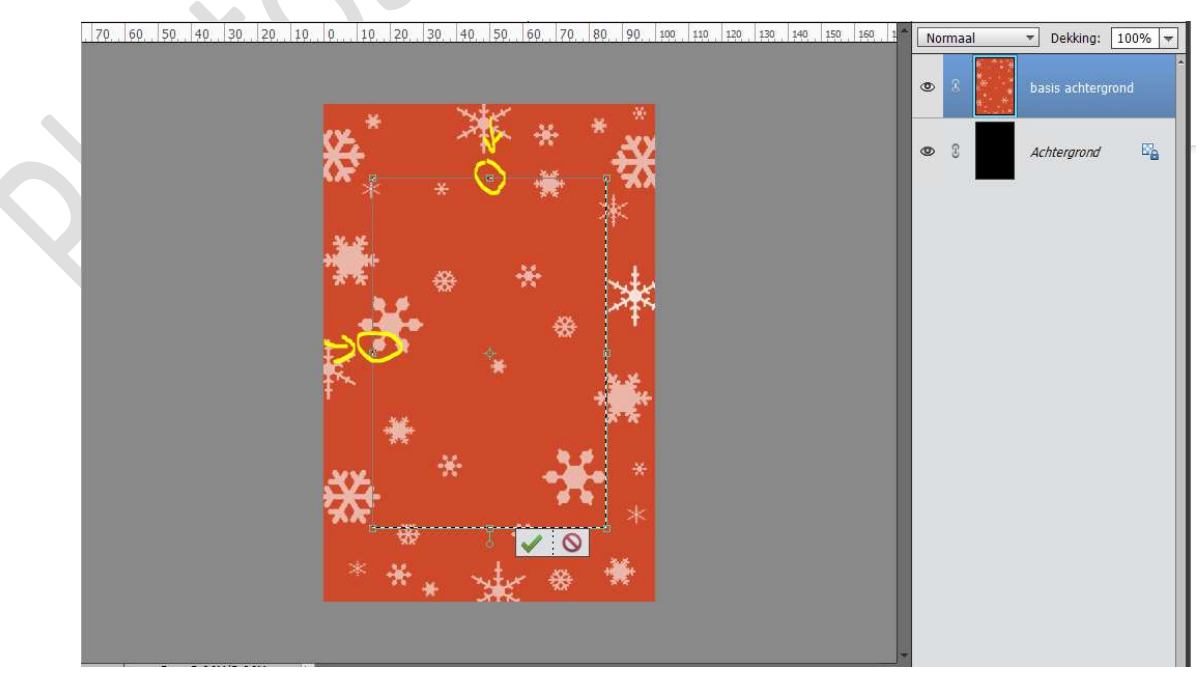

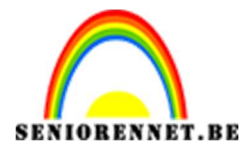

PSE- Eigen kerstkaart Alt toets ingedrukt houden, klik op Laagmasker toevoegen in uw lagenpalet, door het indrukken van de Alt toets wordt een zwart

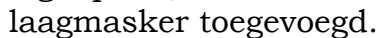

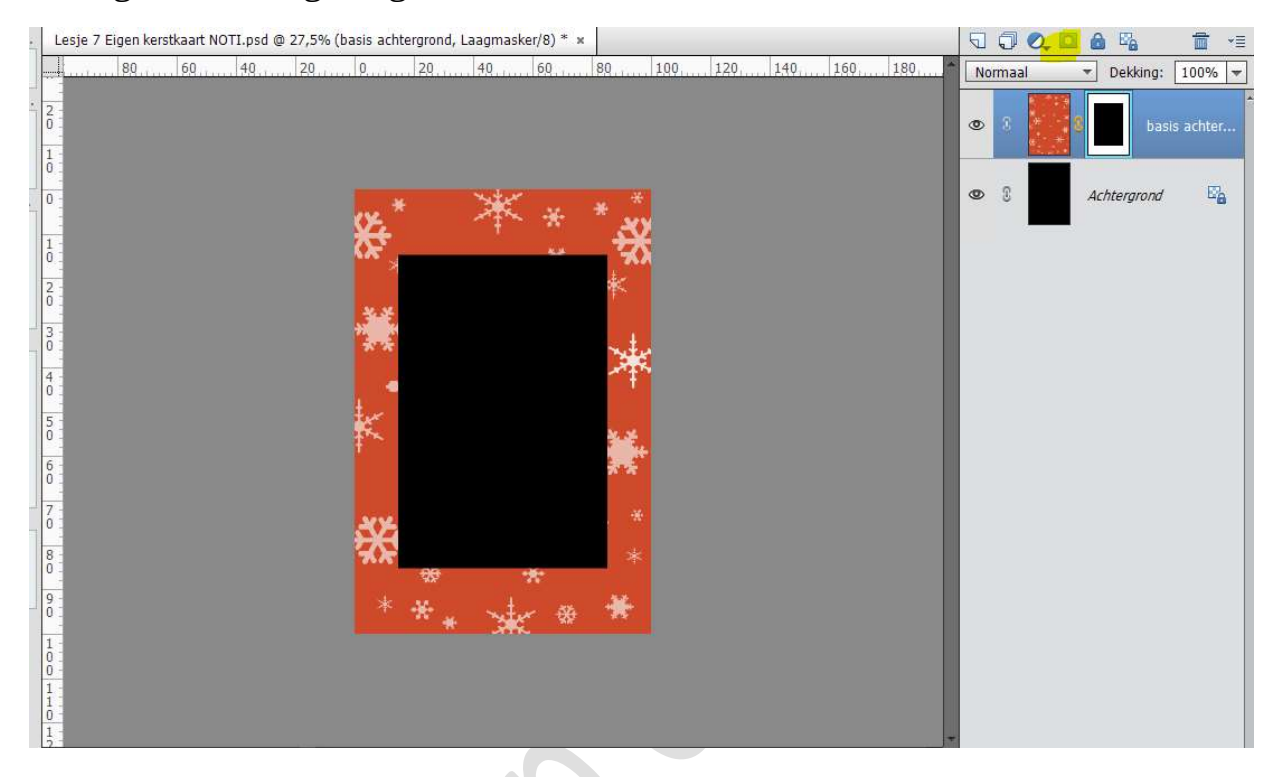

## 8. Plaats een **laag boven basis achtergrond** en noem deze laag **Omlijning**.

Neem het Gereedschap Rechthoekige Selectiegereedschap en teken een selectie rond de zwarte kader in het midden.

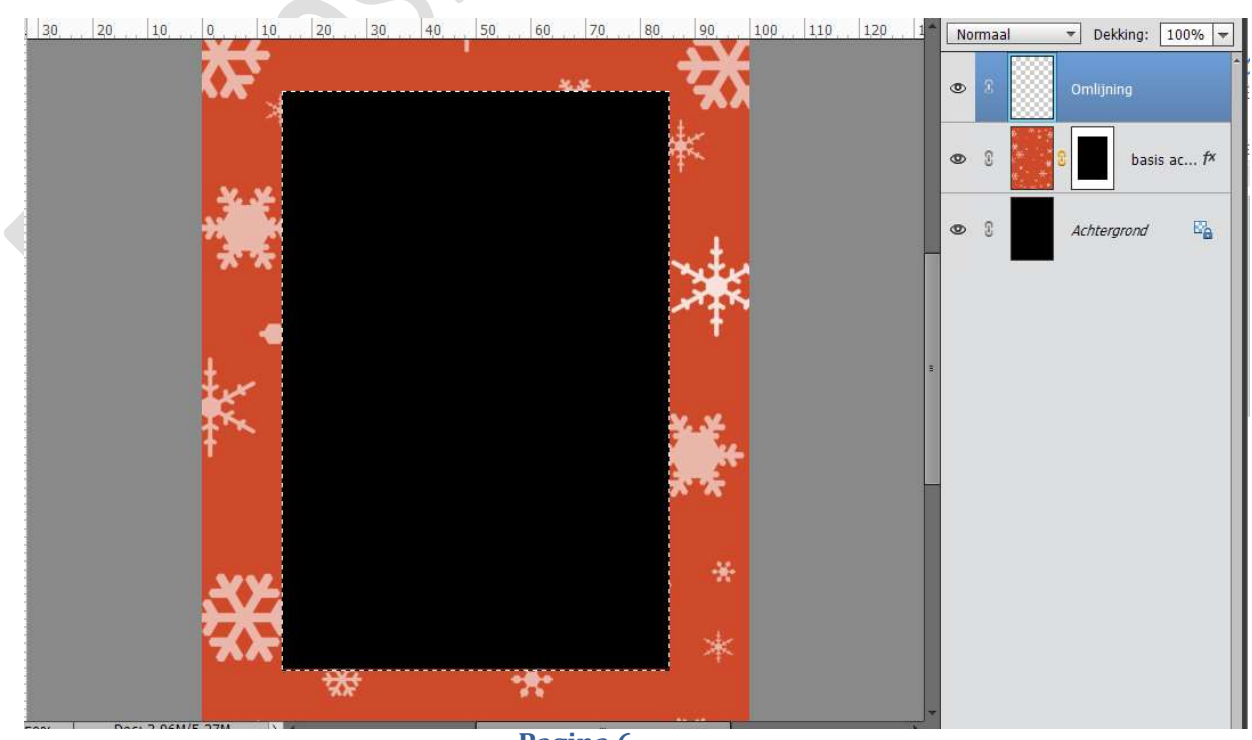

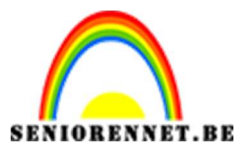

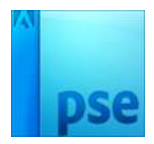

Ga naar Bewerken → Selectie Omlijnen → Grootte: 30px → Positie: Binnen → Kleur: Wit.

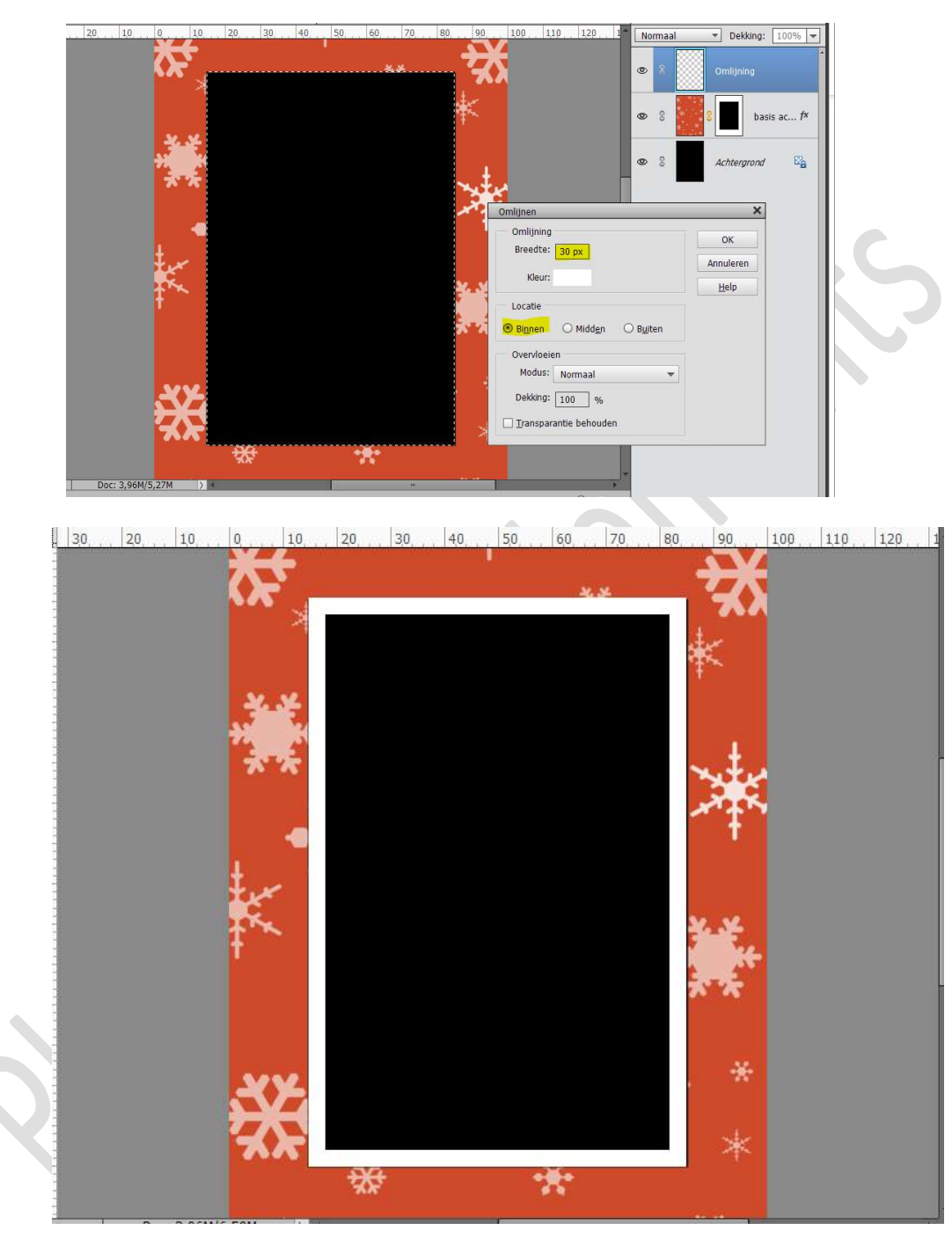

Deselecteren.

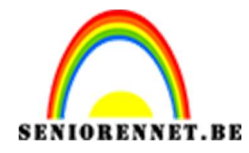

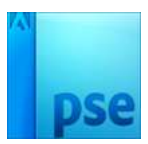

9. Open de foto die je wenst toe te voegen in photoshop elements. Doe CTRL+A (alles selecteren) → CTRL+C (kopiëren) → ga naar je werkdocument en doe CTRL+V. Plaats deze fotolaag boven de Achtergrondlaag. Pas jouw foto aan, zodat deze binnen de kader valt.

10 20 30 40 50 60 70 80 90 100 110 120 130 1 10 20 0 ▼ Dekking: 100% ▼ Normaal 0 8 Omlijning basis ac... fx 0 9 0 Achtergrond 9 

 </l

10. Plaats een **nieuwe laag bovenaan** en noem deze **rechthoek**. Neem het **Rechthoekige Selectiekader** en maak onderaan de afbeelding als achtergrond voor de tekst een rechthoek.

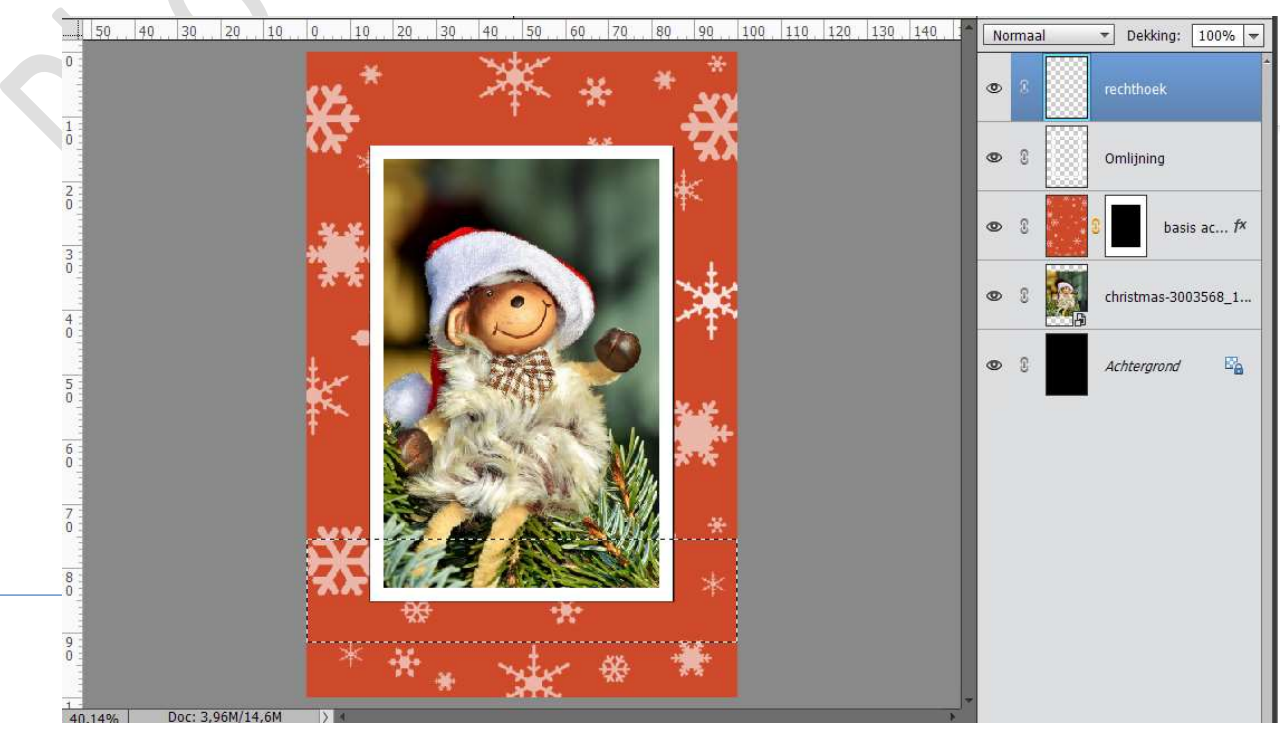

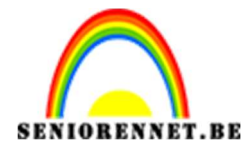

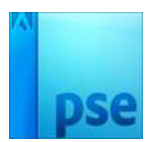

#### Vul deze met wit.

Zet de **Dekking** van deze laag op **50%** 

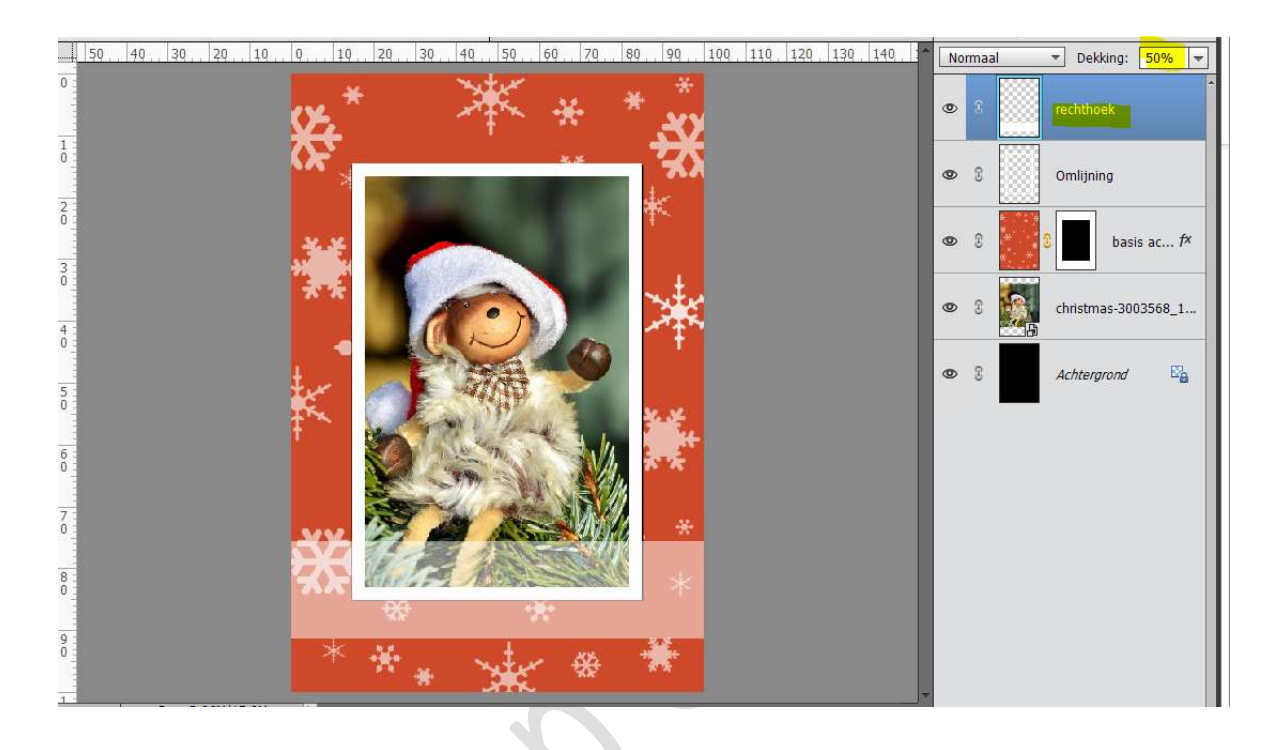

# 11. Plaats een nieuwe laag bovenaan. Zet Voorgrondkleur op zwart Activeer het Tekstgereedschap Trajan Pro Typ een tekst naar keuze.

Eventueel nog wat de **grootte** aanpassen, door CTRL+T Zet de **dekking** van deze laag op **60%** 

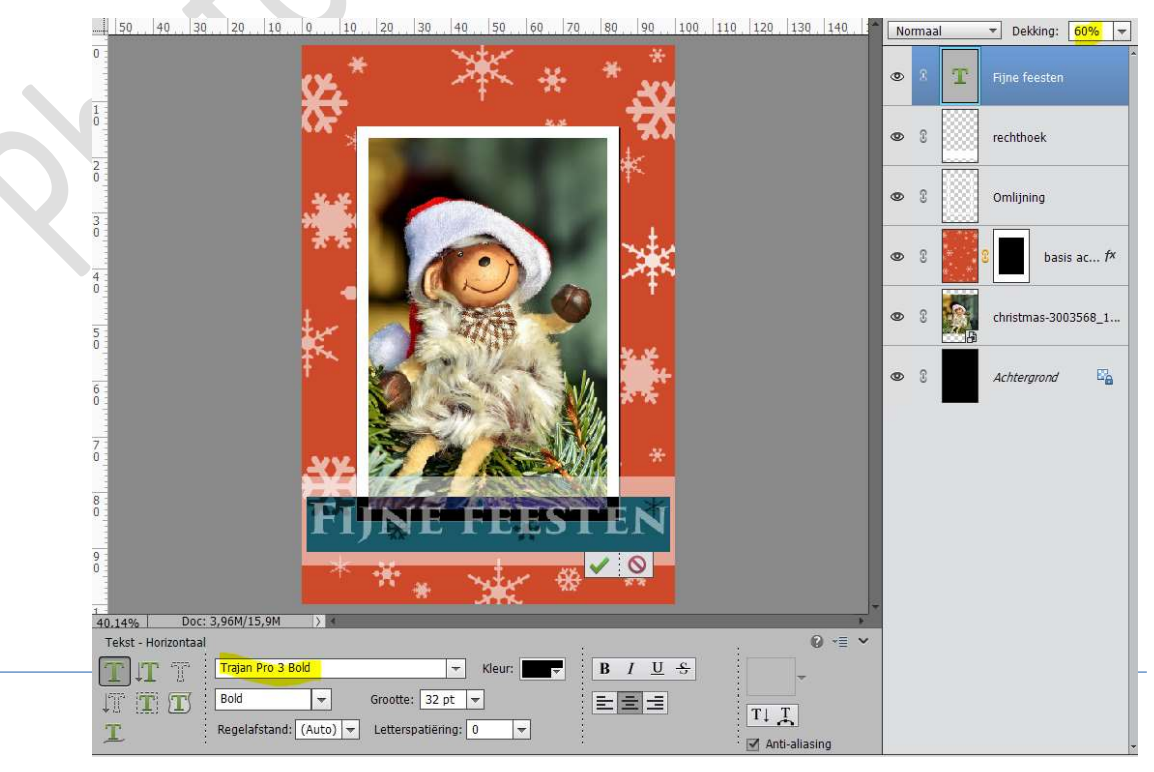

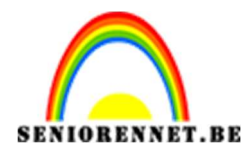

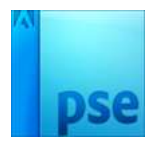

12. Het kaartje is klaar. Werk af naar keuze. Vergeet jouw naam niet. Sla op als PSD: max. 800 px aan langste zijde. Sla op als JPEG: max. 150 kb

Fijne kerstdagen NOTI